# GrayWolf

Sensing Solutions

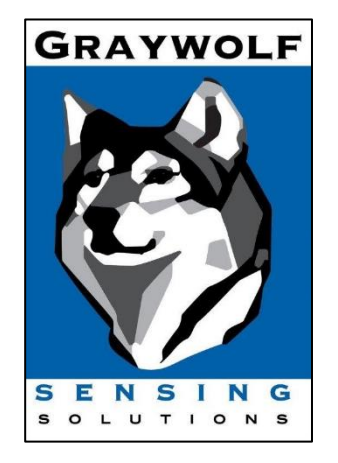

# DirectSense II Wi-Fi + GrayWolfLive QuickStart Guide

October 2022 v1.1

GrayWolf Sensing Solutions, LLC

www.GrayWolfSensing.com

6 Research Dr.

Shelton, CT 06484

USA

GrayWolf Sensing Solutions, LTD Annacotty Industrial Park, Unit 1C Annacotty, County Limerick

Ireland

DirectSense II Wi-Fi + GrayWolfLive QuickStart Guide GrayWolf Sensing Solutions www.GrayWolfSensing.com

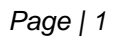

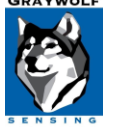

## Table of Contents

| Overview                                           | 3  |
|----------------------------------------------------|----|
| Charging Cradle                                    | 3  |
| Charger LED Status                                 | 3  |
| Configure DSII Wi-Fi                               | 4  |
| WolfRadio Technical Information                    | 6  |
| DSII Wi-Fi Connection Status                       | 7  |
| Fixed and Long term Monitoring                     | 8  |
| WolfSenseMobile App                                | 8  |
| Using GrayWolfLive                                 | 9  |
| Saving and Reviewing Data Recorded in GrayWolfLive | 11 |

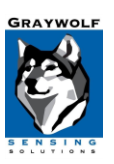

#### Overview

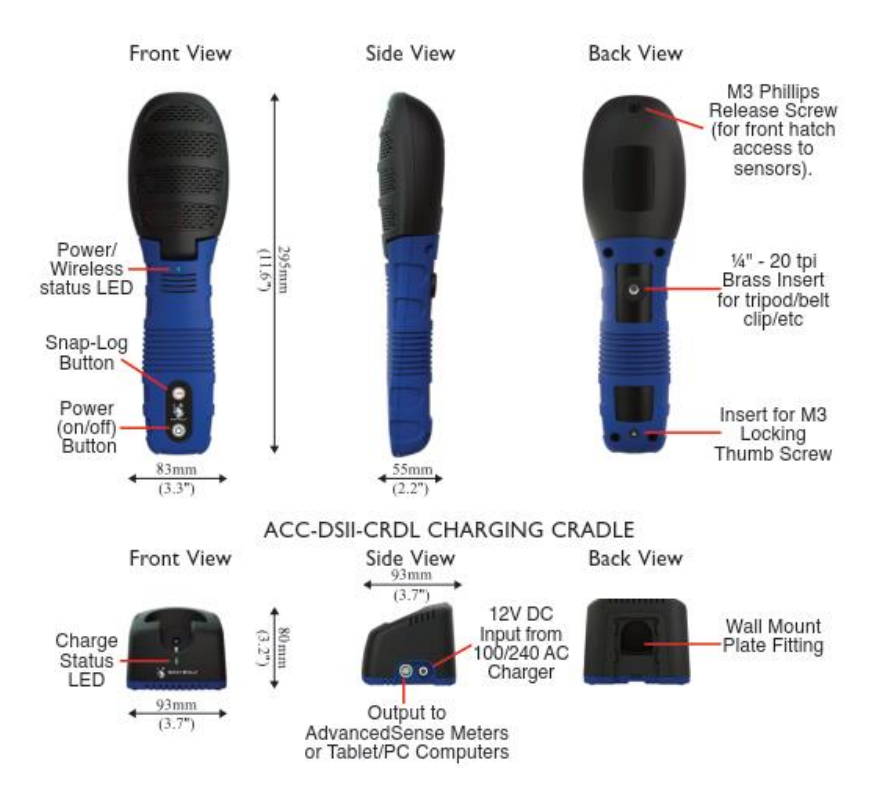

DSII probes equipped with WolfRadio can utilize GrayWolfLive to log data directly to the cloud where readings can be viewed online.

To turn on the DSII Probe, use the Power Button on the probe. The probe will show a sequence of 3 lights: Green, Blue, Red and then it will begin flashing periodically.

To turn off the probe, hold the Power Button down for 3 seconds until the LED shows **Solid Red** and then turns off. If the probe will not turn off, hold the Power Button down for 12 seconds to force a reset.

## Charging Cradle

On the right side of the cradle there are two inputs (see figure above). The input on the left is a female 10-pin Lemo for connection to an AdvancedSense/WolfPack/Tablet/PC with the appropriate GrayWolf interface cable. The input on the right is for AC power. Only the GrayWolf-supplied power adapter should be used for the charging cradle.

## Charger LED Status

Flashing Green = DSII is charging or being powered (LED will pulse once every 5 seconds)

Solid Green = DSII is fully charged\*

Solid Blue = Charging cradle is powered but no probe is attached

Flashing Red = A fault is indicated

\* If DSII is powered ON and connected to Wi-Fi, the charging cradle LED may never change to Solid Green.

GrayWolf Sensing Solutions www.GrayWolfSensing.com

## Configure DSII Wi-Fi

Configure the Wi-Fi on your DSII probe using the supplied USB to Serial Cable and WolfSense LAP 2020.51 (or higher) or the serial cable with an AdvancedSense PRO 2020.40 (or higher). Navigate to the PROBE menu and select PROBE OPTIONS. If a DSII probe is connected, the **DSII Button** will appear. Press the DSII button to begin configuration.

You may also utilize a web-based tool to configure your DSII probe which can be run on any Windows PC/ Laptop by clicking: <u>https://graywolfsensing.com/downloads/dsii/dsii.exe</u> You will need to connect the DSII probe to the PC using the supplied USB to DSII cable.

USB Drivers are generally built-in or auto-installed by Windows. If you need to manually install the probe drivers, they are available from GrayWolf's website: <u>https://graywolfsensing.com/software-drivers/</u>

| Probe Options            |               | ×      |
|--------------------------|---------------|--------|
| Probe Power Options:     |               | 2      |
| Power on Low Batte       | ories         | ~      |
| Auto Zero Diff Pressure: |               |        |
| Disabled                 |               | $\sim$ |
| Bluetooth Probes:        | Enable Search | ~      |
|                          | DSII          | ж      |

| DSII Probe               |                        |        | ×  |
|--------------------------|------------------------|--------|----|
|                          |                        |        |    |
|                          |                        |        |    |
| Name:                    | Main Entry Building 10 |        |    |
| Fan                      |                        |        |    |
| 1 011                    | Normal                 |        | ~  |
| Auto Sync Clock          |                        |        |    |
| 🗹 Wi-Fi On               |                        |        |    |
| BlueTooth On             |                        |        |    |
| Enable SnapLog from DSII | LOG Button             |        |    |
| Wi-Fi Settings           |                        |        |    |
|                          |                        |        |    |
|                          |                        |        |    |
|                          |                        |        |    |
|                          |                        |        |    |
| PTC0                     |                        | Cancel | ок |
| <b>22</b>                |                        | Cancel | UK |

The **NAME field** can be used to label the DSII probe or the location of the DSII probe. When the probe first connects to GrayWolfLive, this name will be used to identify the probe but the name can be changed at any time through the GrayWolfLive interface. **Wi-Fi On** must be checked for the probe to connect to a network.

Use the Wi-Fi Settings link to open the Wi-Fi Settings box.

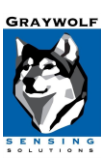

| DSII Probe                     |                      |        | ×  |
|--------------------------------|----------------------|--------|----|
| Wi-Fi Network:                 | GrayWolf-Guest       |        | ~  |
|                                |                      |        |    |
| Wi-Fi Password:                | *****                |        |    |
|                                |                      |        |    |
| GWL Email:                     | youremail@domain.com |        |    |
|                                |                      |        |    |
|                                |                      |        |    |
| Advanced Configuration Options |                      |        |    |
|                                |                      |        |    |
|                                |                      |        |    |
|                                |                      |        |    |
|                                |                      |        |    |
| MAC ADDRESS: EC:FA:BC:4F:0D:95 |                      |        |    |
|                                |                      |        |    |
| Instructions                   |                      |        |    |
|                                |                      |        |    |
|                                |                      |        |    |
|                                |                      |        |    |
|                                |                      |        |    |
|                                |                      | Cancel | OK |

Use the Wi-Fi Settings dialog box to configure your probe to connect to your Wi-Fi network.

**Wi-Fi Network** – If the Notebook or Tablet PC is connected to a network, the name of the network will appear in the drop-down menu. Alternately, you can type in the network name. The Wi-Fi network name is also known as the SSID or Service Set Identification.

**Wi-Fi Password** – Enter the password for the Wi-Fi network.

**GWL Email** – Enter the full email address used to establish your GrayWolfLive account. This email address must match exactly, or the system will not be able to route data to the proper account. This field is not case-sensitive.

MAC ADDRESS: Once the DSII probe has connected to your network, the MAC Address of the Wi-Fi card will be displayed here. This information may be needed by your IT Department if MAC address security or filtering is being utilized.

Use the ADVANCED CONFIGURATIONS OPTIONS to setup additional security options like RADIUS SERVER login credentials and CERTIFICATES or to change the default server address to a custom URL to receive data. To return to sending data to GrayWolfLive, the **Server** address is <u>www.graywolflivesync.com/v1/</u> and the **Port** is 80.

Press OK to commit the data to the DSII probe. The probe will need to be re-booted for the changes to take effect.

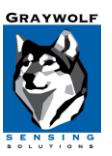

## WolfRadio Technical Information

The DSII "WolfRadio" module can connect to 802.11 b/g (2.4GHz) wireless networks.

The DSII is compatible with the following Wi-Fi security Standards:

WPA/WPA2-Personal with a Pre-Shared Key (PSK) a password that is distributed to all users of the network, or Open networks not requiring a password.

WPA/WPA2-Enterprise (PEAP-MSCHAPv2, TTLS-MSCHAPv2) also commonly known as RADIUS server authentication.

#### Secondary Log-ins or Captive Portals:

For open-networks that require a Secondary Log-In or Captive Portal to log onto the network, the DSII does not have a web-browser or user-interface so it is not possible to respond to prompts or enter additional log-on information.

The simplest solution is to "white-list" the DSII probe's MAC address by entering in your router's safe-device or white-list table. Devices that are white-listed will generally bypass the secondary prompt. The MAC address can be obtained through the Configuration Menus as described in Step 1 above.

You may need to consult with your IT department to see if white-listing the device's MAC address will bypass the captive portal.

Alternatively, a secondary network or hotspot could be utilized. GrayWolf Sales can assist with hotspot selection.

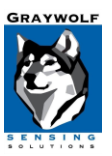

## DSII Wi-Fi Connection Status

The DSII probe can take up to 2 minutes to initially connect to the Wi-Fi Network. Once connection is established, the probe LED will **Flash Green** once every 10 seconds and will remain OFF otherwise. This LED operation is different than the normal steady green or blue flashing when the probe is connected to WolfSense software via cable or Bluetooth. Note that the probe can be connected to Wi-Fi and WolfSense software simultaneously, but the once per 10 second green LED flash indicating Wi-Fi connection will take precedence over the standard LED behavior.

If the DSII is operating on battery power, the LED will flash RED to indicate low battery level.

If the DSII is able to connect to your Wi-Fi network but unable to send data, it will flash the LED **RED** 9x then pause. This usually indicates that the email address entered for GrayWolfLive is incorrect or that a firewall or router configuration issue is preventing connection. It may also indicate that your router is not currently connected to the internet.

The DSII will attempt to reconnect to the network if the Wi-Fi signal or internet connection is lost. The DSII will only quit these attempts after approximately 10 minutes initially. Once a successful connection is made, should it be subsequently lost, the DSII will attempt to re-establish connection indefinitely on AC power or on battery (until the DSII probe battery level is insufficient to continue).

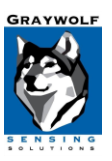

## Fixed and Long-term Monitoring

The DSII charging cradle may be wall-mounted and used as a security stand for long-term monitoring. The cradle should be plugged in to the GrayWolf-supplied AC Charger for continuous use.

The charging cradle mount contains a security tab insert which will prevent unwanted removal of the probe from the wall. Consult GrayWolf's <u>training videos</u> or contact GrayWolf Tech <u>Support</u> for more info.

When the DSII is used as a fixed or long-term monitor, activate the POWER BUTTON IGNORE feature to prevent building occupants from accidentally turning off the probe. To activate this feature: Power on the DirectSense II probe and watch for the initial **GREEN**, **BLUE**, **RED** Startup LED sequence. Once that is complete, press and hold the LOG BUTTON until you see the LED turn solid **RED** with quick flashes of **GREEN**. You must perform this operation within the first 30 seconds of the probe being on. In this mode, the normal Power Button function is ignored; to turn off the probe you must press and hold the power button for more than 12 seconds.

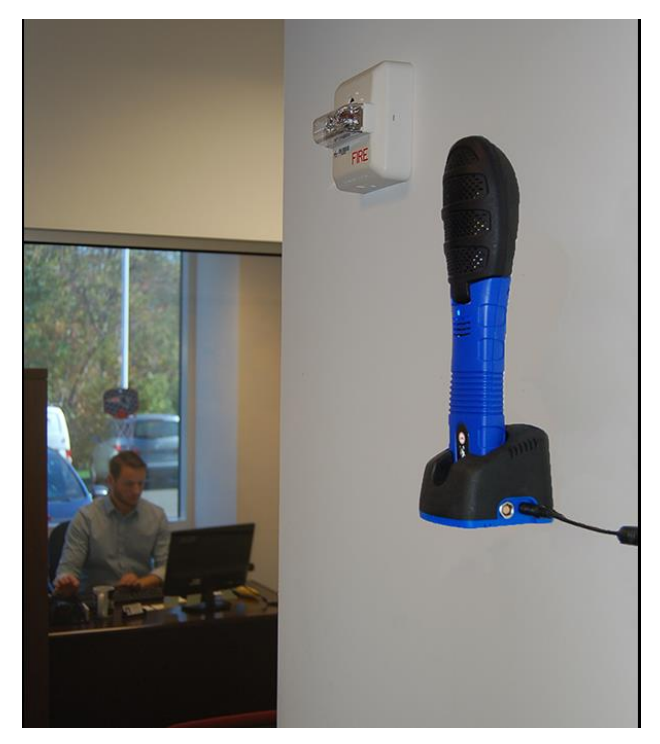

## WolfSenseMobile App

GrayWolf offers a FREE app for reviewing and logging live readings collected by your Wi-Fi-equipped DSII probe (as well as Bluetooth connected devices). The app may be downloaded from GOOGLE PLAY and APPLE APP STORE by searching "WolfSense Mobile" or by using the links below. To use the app, you must sign-in to your GrayWolfLive account using the READINGS MENU / SELECT DEVICES and select LOG-IN to GRAYWOLFLIVE CLOUD.

A quick start guide to using the app can be found here: https://graywolfsensing.com/wolfsense-mobile-app-quick-start/

Apple Store Link: https://apps.apple.com/us/app/wolfsense-mobile/id1522804523

#### Android Store Link.

https://play.google.com/store/apps/details?id=com.graywolfsensing.wolfsensemobile

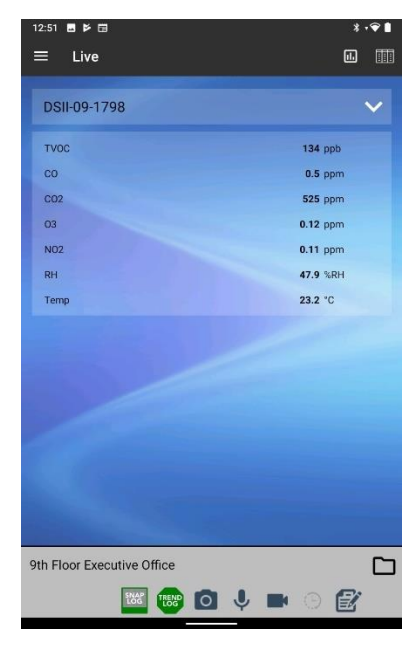

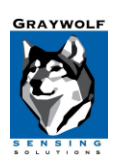

## Using GrayWolfLive

If you do not have a GrayWolfLive account, please contact GrayWolf Sales to setup an account.

Enter <u>https://us.GrayWolfLive.com</u> into any web-browser to access GrayWolfLive. All devices which are registered with the email address you signed up with, will be displayed in the Live Readings view.

| ∟ive Readings      |                 |                       |                   |              |         |      |           |
|--------------------|-----------------|-----------------------|-------------------|--------------|---------|------|-----------|
|                    |                 | View Gauges »         | View Graphs       | »            |         |      |           |
| Show Details       |                 |                       |                   |              |         |      |           |
|                    |                 | Latest                | Readings          |              |         |      |           |
| <b>.</b> .         |                 |                       |                   |              |         |      | Refresh   |
| Device             | When            | Last Local Time       | Parameter         | Probe        | Reading | Unit | Live Data |
| OFFICE-ATX 🗖       | 32 seconds ago  | 22-Sep-20 02:33:45 PM | Carbon Monoxide   | DSII 09-1370 | 1.9     | ppm  | View      |
|                    | 32 seconds ago  | 22-Sep-20 02:33:45 PM | Carbon Dioxide    |              | 893     | ppm  |           |
|                    | 32 seconds ago  | 22-Sep-20 02:33:45 PM | Relative Humidity |              | 48.4    | %RH  |           |
|                    | 32 seconds ago  | 22-Sep-20 02:33:45 PM | Temperature       |              | 75.6    | °F   |           |
| Equipment Closet 🗗 | 54 seconds ago  | 22-Sep-20 02:33:23 PM | Relative Humidity | DSII 09-1001 | 29.5    | %RH  | View      |
|                    | E4 cocondo acro | 22 Sep 20 02/22/22 DM | Tomporatura       |              | 21.6    | °C   |           |

For information on using the features of GrayWolfLive, refer to the GrayWolfLive Quick Start guide or contact <u>GrayWolf</u> <u>Sales</u> for training.

NOTE: Device data is automatically stored in GrayWolfLive for 1 year and thereafter erased. To permanently retain data you must EXPORT or STORE using one of the methods described in *Saving and Reviewing Data Recorded in GrayWolfLive* below.

#### **Changing Units Displayed by your DSII Probe**

| DASHBOARD L | IVE READINGS                                                                          | DEVICES ALERTS                                                                          | ACCOUNT               | LOG OUT ? |        |
|-------------|---------------------------------------------------------------------------------------|-----------------------------------------------------------------------------------------|-----------------------|-----------|--------|
| EVICES      | Device Name:<br>Type:<br>Serial Number:<br>Last Activity:<br>Last Result:<br>Battery: | OFFICE-ATX<br>DirectSense II Probe<br>09-1370<br>50 seconds ago<br>Ready<br>On AC Power |                       |           | Edit   |
|             | Notes:                                                                                |                                                                                         |                       |           |        |
|             |                                                                                       | Latest Reading 22-Sep-20 (                                                              | 03:43:20 PM 57 second | ls ago    |        |
|             | -                                                                                     |                                                                                         |                       | 4         | Refres |
|             | Parameter                                                                             |                                                                                         | Reading               | Unit      |        |
|             | Carbon Monoxide                                                                       |                                                                                         | 1.3                   | ppm       |        |
|             | Carbon Dioxide                                                                        |                                                                                         | 859                   | ppm       |        |
|             | Relative Humidity                                                                     |                                                                                         | 51                    | %RH       |        |
|             | Temperature                                                                           |                                                                                         | 76.5                  | ۰F        |        |
|             | remperature                                                                           |                                                                                         | 19.2                  |           |        |
|             | View Live Rea                                                                         | adinas » View Ins                                                                       | trument Datalog       | 15 »      |        |

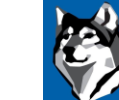

From the main **DEVICES** menu, choose the Device from the drop-down list on the left side of the screen. The most current set of readings will be displayed. Choose the desired unit for each parameter from the drop-down list and click the **Change Units** button. The changes will take effect once the next data set is synced to GrayWolfLive.

#### **Renaming your DSII Probe**

From the main **DEVICES** menu, choose the Device from the drop-down list on the left side of the screen. The Device Summary window will be shown which will display the DSII Probe Serial number as well as its last connection, status, battery status. Choose the EDIT button in the upper right corner of the summary window.

Г

| Devices                            | Device Name:   | Office ATX                |
|------------------------------------|----------------|---------------------------|
|                                    | Type:          | DirectSense II Probe Edit |
| Office ATX (DirectSopec II Brok w  | Serial Number: | 09-1553                   |
| Office ATX (DirectSelise if Flor + | Last Activity: | 6 seconds ago             |
|                                    | Last Result:   | Ready                     |
| Include Inactive                   | Battery:       | OK                        |

Enter the new name in the Device Name field and click on UPDATE. The new name will be shown on Live Readings, Gauges, Graphs and Logged Data.

You may also mark devices as ACTIVE/ INACTIVE. INACTIVE devices will not be shown in your LIVE READINGS view.

| Device details |                      |
|----------------|----------------------|
| Device name    | Main Entrance Lobby  |
| Туре           | DirectSense II Probe |
| Notes          |                      |
| Device Status  | Device is Active     |
|                | Cancel Update        |

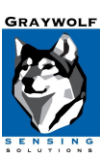

## Saving and Reviewing Data Recorded in GrayWolfLive

#### Method 1: Quick Download Links

Use this method to permanently store data in .csv format on your PC or other storage device. From the main **LIVE READINGS** screen, select the **View** link in the Live Data column for the Device you are interested in retrieving data from.

| G                                                         | GRAYWOLFLIN<br>GrayWolf Sensing So                                                      |                                             |                                                                                                    |             |                                                                                                    | ACCOUNT                                                                                                    |                                                |                                        | 2                                    |
|-----------------------------------------------------------|-----------------------------------------------------------------------------------------|---------------------------------------------|----------------------------------------------------------------------------------------------------|-------------|----------------------------------------------------------------------------------------------------|----------------------------------------------------------------------------------------------------|------------------------------------------------|----------------------------------------|--------------------------------------|
|                                                           | DASHDUARD                                                                               | LIVE                                        | READINGS                                                                                                    | DEVICE      | S ALERIS                                                                                                    | ACCOUNT                                                                                                    | LUG C                                          |                                        | ?<br>••••••••••••••••••••••••••      |
| Live Readings                                             | i                                                                                       |                                             |                                                                                                    |             |                                                                                                    |                                                                                                    |                                                |                                        |                                      |
| Show Details                                              | 3                                                                                       |                                             | View Gau                                                                                                    | uges »      | View Graphs                                                                                                    | »                                                                                                    |                                                |                                        |                                      |
| Show Details                                              | 3                                                                                       |                                             | View Gai                                                                                                    | Latest Read | View Graphs                                                                                                    | »                                                                                                    |                                                |                                        |                                      |
| Show Details                                              | When                                                                                    |                                             | View Gat                                                                                                    | Latest Read | View Graphs dings Parameter                                                                                        | Probe                                                                                                    | Reading                                        | Unit                                   | Refresh Live Data                    |
| Show Details Device General Office - 261                  | When                                                                                    | e ago                                       | View Gat<br>Last Local Time<br>26-Oct-20 05:51:                                                                                  | Latest Read | View Graphs<br>dings<br>Parameter<br>Nitrogen Dioxide                                                              | Probe<br>TG501(3)                                                                                                    | Reading<br>0.00                                | Unit                                   | Refresh<br>Live Data<br><u>View</u>  |
| Show Details Device General Office - 261                  | When<br>11 🗗 1 minut<br>1 minut                                                         | e ago<br>e ago                              | View Gat<br>Last Local Time<br>26-Oct-20 05:51:<br>26-Oct-20 05:51:                                                              | Latest Read | View Graphs<br>dings<br>Parameter<br>Nitrogen Dioxide<br>Ozone                                                     | Probe TG501(3) TG501(3)                                                                                                 | Reading<br>0.00<br>0.00                        | Unit<br>ppm<br>ppm                     | Refresh<br>Live Data<br>View         |
| Show Details Device General Office - 261                  | When<br>11 🗗 1 minut<br>1 minut<br>1 minut<br>1 minut                                   | e ago<br>e ago<br>e ago                     | View Gat<br>Last Local Time<br>26-Oct-20 05:51:5<br>26-Oct-20 05:51:5<br>26-Oct-20 05:51:5                                       | Latest Read | View Graphs<br>dings<br>Parameter<br>Nitrogen Dioxide<br>Ozone<br>Nitric Oxide                                     | Probe TG501(3) TG501(3) TG501(3)                                                                                        | Reading<br>0.00<br>0.00<br>0.00                | Unit<br>ppm<br>ppm<br>ppm              | © Refresh<br>Live Data<br>View       |
| Show Details Device General Office - 261                  | When<br>11 🗗 1 minut<br>1 minut<br>1 minut<br>1 minut<br>1 minut                        | e ago<br>e ago<br>e ago<br>e ago<br>e ago   | View Gat<br>Last Local Time<br>26-Oct-20 05:51:<br>26-Oct-20 05:51:<br>26-Oct-20 05:51:<br>26-Oct-20 05:51:                      | Latest Read | View Graphs<br>dings<br>Parameter<br>Nitrogen Dioxide<br>Ozone<br>Nitric Oxide<br>Temperature                      | <ul> <li>Probe</li> <li>TG501(3)</li> <li>TG501(3)</li> <li>TG501(3)</li> <li>TG501(3)</li> </ul>                       | Reading<br>0.00<br>0.00<br>0.0<br>22.2         | Unit<br>ppm<br>ppm<br>°C               | Refresh<br>Live Data<br>View         |
| Show Details Device General Office - 261 Equipment Closet | When<br>11 1 1 minut<br>1 minut<br>1 minut<br>1 minut<br>1 minut<br>1 minut<br>1 6 seco | e ago<br>e ago<br>e ago<br>e ago<br>nds ago | View Gat<br>Last Local Time<br>26-Oct-20 05:51:<br>26-Oct-20 05:51:<br>26-Oct-20 05:51:<br>26-Oct-20 05:51:<br>26-Oct-20 03:53:2 | Latest Read | View Graphs<br>dings<br>Parameter<br>Nitrogen Dioxide<br>Ozone<br>Nitric Oxide<br>Temperature<br>Relative Humidity | <ul> <li>Probe</li> <li>TG501(3)</li> <li>TG501(3)</li> <li>TG501(3)</li> <li>TG501(3)</li> <li>DSII 09-1001</li> </ul> | Reading<br>0.00<br>0.00<br>0.0<br>22.2<br>28.6 | Unit<br>ppm<br>ppm<br>ppm<br>°C<br>%RH | Refresh<br>Live Data<br>View<br>View |

From the Period column, select the link for the time period you would like to download. The data download will start automatically and provide a .csv file containing all the logged parameters for the selected

| ive Data Summary. | for General Office - 2611 |                                             |                                                            |                                                                                                    |
|-------------------|---------------------------|---------------------------------------------|------------------------------------------------------------|----------------------------------------------------------------------------------------------------|
|                   |                           | Click on the cu<br>indicated period of time | rrent measurement for any<br>. Click on the period descrip | parameter to view a graph over th<br>tion (ie Last Hour) to download th<br>current readings to your P |
|                   |                           | Live Data (Averaged)                        |                                                            |                                                                                                    |
|                   |                           |                                             |                                                            | S Refresh                                                                                             |
| Period            | Nitrogen Dioxide ppm      | Ozone ppm                                   | Nitric Oxide ppm                                           | Temperature °C                                                                                        |
| Last 15 Minutes   | 0.00                      | 0.00                                        | <u>0.0</u>                                                 | 22.2                                                                                                  |
| Last Hour         | 0.00                      | <u>0.00</u>                                 | <u>0.0</u>                                                 | <u>22.4</u>                                                                                           |
| Last 8 Hours      | <u>0.00</u>               | 0.00                                        | <u>0.0</u>                                                 | <u>22.3</u>                                                                                           |
| Last 24 Hours     | 0.00                      | 0.00                                        | 0.0                                                        | 22.0                                                                                                  |
| Last Week         | 0.00                      | 0.00                                        | 0.0                                                        | 22.1                                                                                                  |
| Last Month        | 0.00                      | 0.00                                        | 0.0                                                        | 22.0                                                                                                  |
| Last 6 Months     | 0.00                      | 0.00                                        | <u>0.0</u>                                                 | 22.0                                                                                                  |
|                   |                           |                                             |                                                            |                                                                                                    |

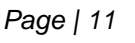

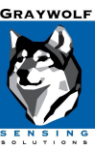

#### Method 2: STORE DATA in GRAYWOLFLIVE

Use this method to permanently store logged data in GrayWolfLive. Live data is normally erased after 1 year. If you store data in GrayWolfLive is it available indefinitely.

From the main **DEVICES** menu, select a device from the drop down list on the left side of the screen and select the **Store Instrument Data** button.

|                           | GRAYWOLFLIV<br>GrayWolf Sensing Sol | E<br>utions                                                                                       | _                                                                                     |                    |                |              |   |
|---------------------------|-------------------------------------|---------------------------------------------------------------------------------------------------|---------------------------------------------------------------------------------------|--------------------|----------------|--------------|---|
| N N                       | DASHBOARD                           | LIVE READINGS                                                                                     | DEVICES                                                                               | ALERTS             | ACCOUNT        | LOG OUT      | ? |
| Devices<br>Equipment Clos | set (DirectSense 🗸                  | Device Name: E<br>Type: E<br>Serial Number: 0<br>Last Activity: 5<br>Last Result: F<br>Battery: E | quipment Close<br>DirectSense II Pr<br>19-1001<br>88 seconds ago<br>Ready<br>External | ot<br>obe          |                | Edit         |   |
|                           |                                     |                                                                                                   | Latest Reading 26-                                                                    | Oct-20 03:45:26 PN | 1 1 minute ago |              |   |
|                           |                                     | Parameter                                                                                         |                                                                                       | Reading            | 1              | Unit Refresh |   |
|                           |                                     | Relative Humidity                                                                                 |                                                                                       | 28.7               | ,              | %RH          |   |
|                           |                                     | Temperature                                                                                       |                                                                                       | 30.5               |                | °C           |   |
|                           |                                     | View Live Reading                                                                                 | gs » Viet<br>Data »                                                                   | w Instrument       | Datalogs »     |              | - |

Enter a name for the data in the **Save As** field and optionally input a description. You may store all data or a specific time range of data. Saved data will permanently remain on the GrayWolfLive platform (as opposed to Live Data which is erased after 1 year). Saved data can be accessed in GrayWolfLive by doubleclicking the file name from the Locations panel on the left side of the screen. This data may be emailed directly from GrayWolfLive or be accessed from within WolfSense PC (version 4.0 or higher) by

| Live Data Detail for Equipment Clos                                                                                                    | et << BACK to Summary                        |                                      |
|----------------------------------------------------------------------------------------------------|----------------------------------------------|--------------------------------------|
| Save As: Equiptment Closet Log                                                                                                    |                                              |                                      |
| Description: Data logged from EQ clo                                                                                                    | osel                                         |                                      |
| Date Range: Z All Data or from                                                                                                    | to 10/26/2020 9:49                           | PM UTC Time Zone                     |
| SAVE Cancel                                                                                                    | Live Data                                    |                                      |
|                                                                                                    |                                              | S Refresh                            |
| Date Time                                                                                                    | Relative Humidity %RH                        | Temperature °C                       |
| Date fille                                                                                                    |                                              |                                      |
| 10/26/2020 3:49:31 PM                                                                                                    | 28.7                                         | 30.4                                 |
| 10/26/2020 3:49:31 PM<br>10/26/2020 3:48:31 PM                                                                                                    | 28.7                                         | 30.4<br>30.4                         |
| 10/26/2020 3:49:31 PM<br>10/26/2020 3:49:31 PM<br>10/26/2020 3:47:31 PM                                                                                                   | 28.7<br>28.7<br>28.7                         | 30.4<br>30.4<br>30.5                 |
| 10/26/2020 3:49:31 PM<br>10/26/2020 3:48:31 PM<br>10/26/2020 3:48:31 PM<br>10/26/2020 3:47:31 PM<br>10/26/2020 3:46:31 PM                                                 | 28.7<br>28.7<br>28.7<br>28.7<br>28.7         | 30.4<br>30.4<br>30.5<br>30.5         |
| Date mine           10/26/2020 3:49:31 PM           10/26/2020 3:48:31 PM           10/26/2020 3:47:31 PM           10/26/2020 3:46:31 PM           10/26/2020 3:45:31 PM | 28.7<br>28.7<br>28.7<br>28.7<br>28.7<br>28.7 | 30.4<br>30.4<br>30.5<br>30.5<br>30.5 |

clicking the GWL button. Once data is opened in WolfSense PC, it may be used in Advanced Report Generator reports.

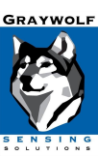

#### **Method 3: EXPORT DATA**

Use this method to export data in .csv format. From the main LIVE READINGS menu, select the View Select the REVIEW DATA button.

| Live Readings      |                             |                       |                   |              |         |      |             |
|--------------------|-----------------------------|-----------------------|-------------------|--------------|---------|------|-------------|
|                    | View Gauges » View Graphs » |                       |                   |              |         |      |             |
| Show Details       |                             |                       |                   |              |         |      |             |
| Latest Readings    |                             |                       |                   |              |         |      | Refresh     |
| Device             | When                        | Last Local Time       | Parameter         | Probe        | Reading | Unit | Live Data   |
| OFFICE-ATX 🗗       | 32 seconds ago              | 22-Sep-20 02:33:45 PM | Carbon Monoxide   | DSII 09-1370 | 1.9     | ppm  | <u>View</u> |
|                    | 32 seconds ago              | 22-Sep-20 02:33:45 PM | Carbon Dioxide    |              | 893     | ppm  |             |
|                    | 32 seconds ago              | 22-Sep-20 02:33:45 PM | Relative Humidity |              | 48.4    | %RH  |             |
|                    | 32 seconds ago              | 22-Sep-20 02:33:45 PM | Temperature       |              | 75.6    | °F   |             |
| Equipment Closet 🗖 | 54 seconds ago              | 22-Sep-20 02:33:23 PM | Relative Humidity | DSII 09-1001 | 29.5    | %RH  | View        |
|                    | 54 seconds ago              | 22-Sep-20 02:33:23 PM | Temperature       |              | 31.6    | °C   |             |

#### Live Data Summary for OFFICE-ATX

Click on the current measurement for any parameter to view a graph over the indicated period of time.

| Live Data (Averaged) |                     |                    |                       |                |  |  |
|----------------------|---------------------|--------------------|-----------------------|----------------|--|--|
|                      |                     |                    |                       | 🖉 Refresi      |  |  |
| Period               | Carbon Monoxide ppm | Carbon Dioxide ppm | Relative Humidity %RH | Temperature °F |  |  |
| Last 15 Minutes      | <u>0.5</u>          | <u>1,505</u>       | <u>35.7</u>           | <u>78.4</u>    |  |  |
| Last Hour            | <u>0.6</u>          | <u>1,495</u>       | <u>36.0</u>           | <u>77.9</u>    |  |  |
| Last 8 Hours         | <u>0.7</u>          | <u>1,555</u>       | <u>37.0</u>           | <u>77.7</u>    |  |  |
| Last 24 Hours        | <u>0.6</u>          | <u>1,551</u>       | <u>37.0</u>           | <u>77.7</u>    |  |  |
| Last Week            | <u>0.7</u>          | <u>1,254</u>       | <u>37.7</u>           | <u>76.8</u>    |  |  |
| Last Month           | <u>1.5</u>          | <u>1,100</u>       | <u>36.7</u>           | <u>75.3</u>    |  |  |
| Last 6 Months        |                     |                    |                       |                |  |  |
| Last Year            |                     |                    |                       |                |  |  |

Select the **EXPORT** button to save the data in .csv format.

| Live Data Detail for OF                          | FICE-ATX <- BACK to Su | <u>mmary</u>       |                       |                |
|--------------------------------------------------|------------------------|--------------------|-----------------------|----------------|
| STORE DATA                                       | EXPORT Delete          |                    |                       |                |
|                                                  |                        | LIVE Data          |                       | S Refresh      |
| Date Time                                        | Carbon Monoxide ppm    | Carbon Dioxide ppm | Relative Humidity %RH | Temperature °F |
|                                                  |                        |                    |                       |                |
| 10/21/2020 11:14:18 AM                           | 0.5                    | 1500               | 35.3                  | 77.7           |
| 10/21/2020 11:14:18 AM<br>10/21/2020 10:54:07 AM | 0.5<br>0.6             | 1500<br>1490       | 35.3<br>36.3          | 77.7<br>78.4   |

Use the **STORE DATA** button to save the data in GrayWolfLive as described in method #2 so it may be opened in WolfSense PC, included in an ARG (Advanced Report Generator) Report or emailed to a customer directly from the GrayWolfLive website.

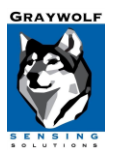